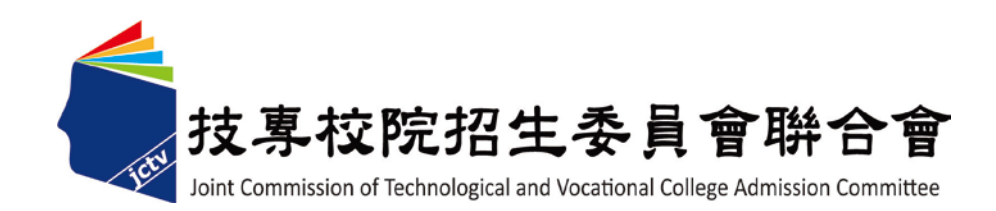

# 102 學年度科技校院日間部 四年制申請入學聯合招生委員會

## 個別報名系統使用手冊

### 目錄

| -        | ` | 首頁1       |
|----------|---|-----------|
| <u> </u> | ` | 報名繳費帳號查詢2 |
| Ξ        | ` | 繳費入帳查詢6   |
| 四        | ` | 個別報名8     |

#### 一、首頁

請由102學年度四技申請入學委員會網站(網址:http://caac.jctv.ntut.edu.tw) 考生作業系統進入個別報名系統,點選後即開啟個別報名系統網頁。

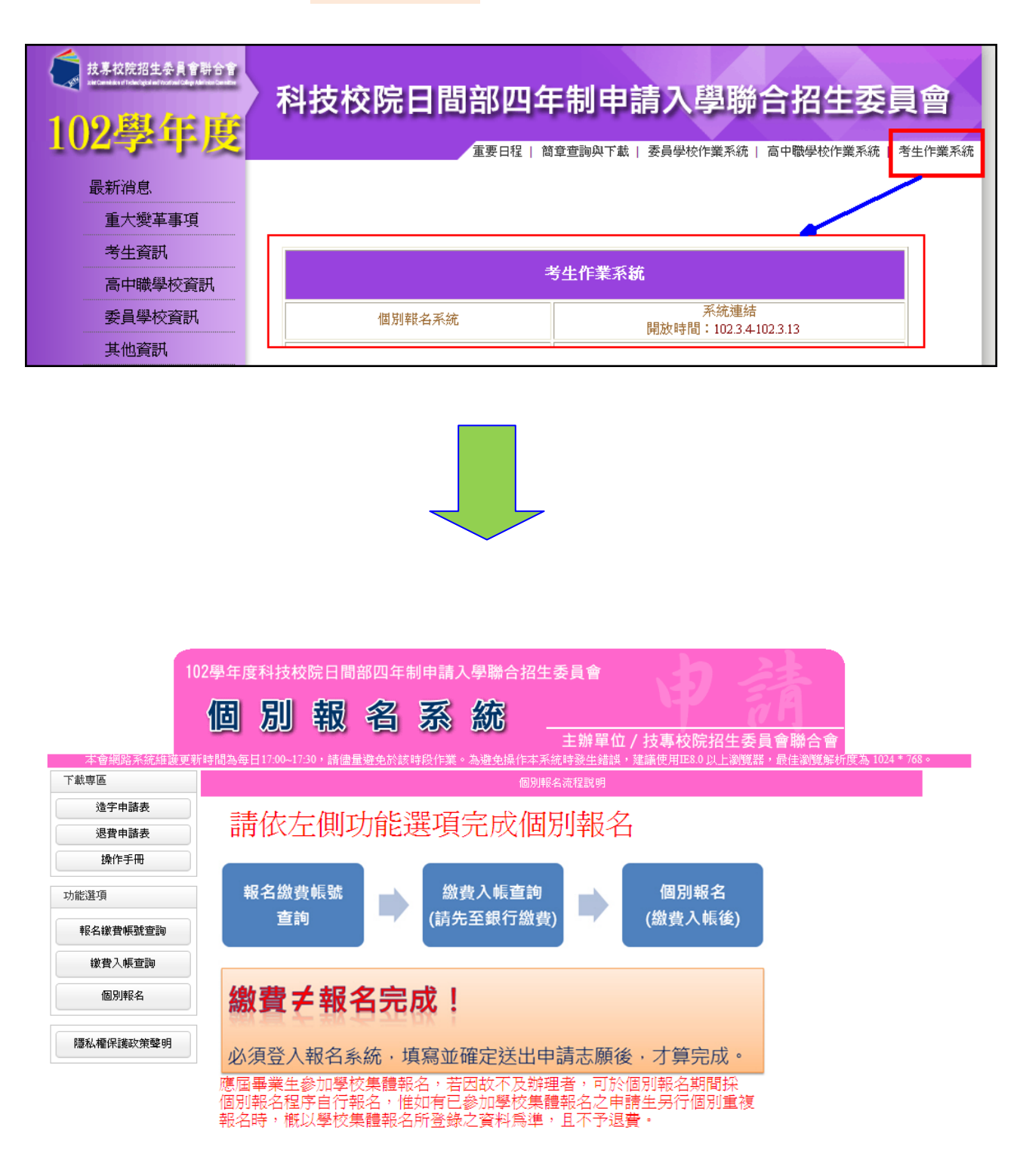

技事校院招生委員會聯合會 10608臺北市大安區忠孝東路三段1號(國立臺北科技大學中正館3樓) TEL:02-2772-5333 FAX:02-2773-8881 EMAIL:caac@ntut.edu.tv

#### 二、 報名繳費帳號查詢

(一)在個別報名系統畫面的左側功能選項中,點選【報名繳費帳號查詢】, 進入查詢畫面。

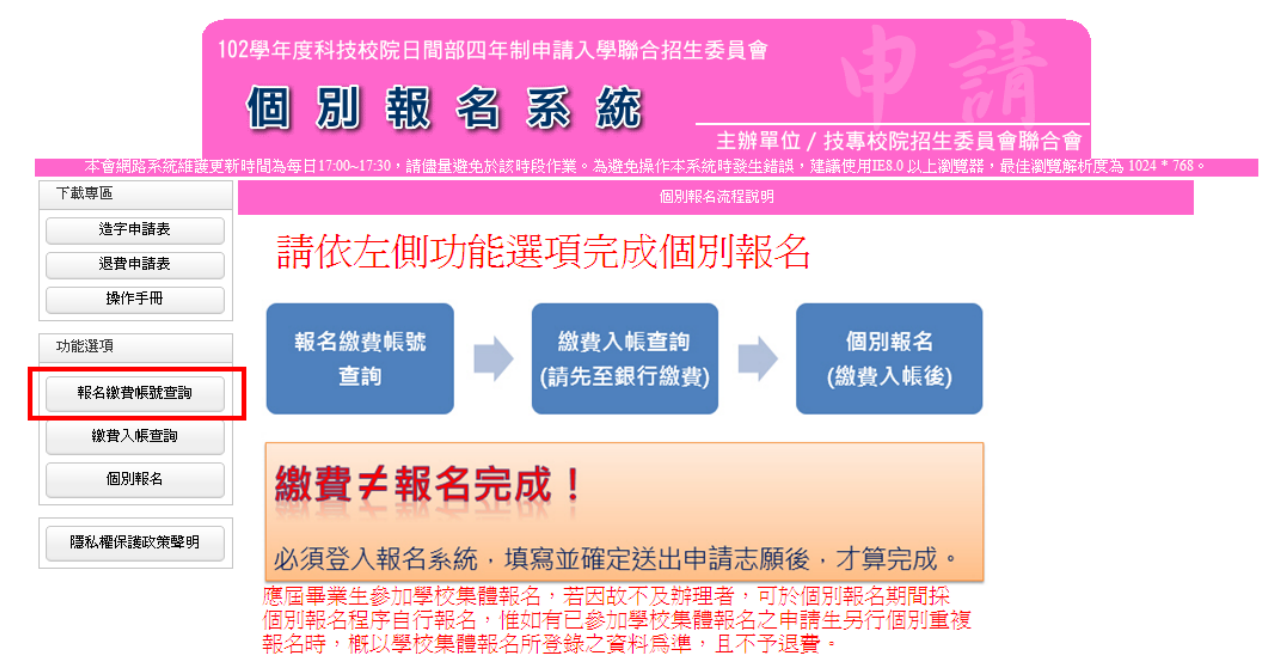

(二)查詢前,申請生須先進行報名資格自我審查,點選符合申請之報名 資格,符合字樣出現後點選下一步。

| 10                                | 12學年度科技校院日間部四<br>個別報名                                                                                                    | 年制申請入學聯合招生委員會                                                                                                    | 會<br>單位/技專校院招生委員會聯合會<br>生錯誤,建議使用正8.0以上瀏覽器,最佳瀏覽解析度為1024*768。                                                                                                    |  |
|-----------------------------------|----------------------------------------------------------------------------------------------------|----------------------------------------------------------------------------------------------------|----------------------------------------------------------------------------------------------------|--|
| 下載専區                              |                                                                                                    | 報名繳費帳號查                                                                                                    |                                                                                                    |  |
| 造字申諸表 1.                          | 申請資格自我審查表 - 請選打                                                                                                    | 睪你所就讀之學校類型與科班類                                                                                                    | <b>頁別</b>                                                                                                    |  |
| 退費申請表 操作手冊                        | <ul> <li>公立或已立案之私立高級中學<br/>(含附該進修學校)<br/>(含右列8所海外學校)</li> </ul>                                                                                                    | <ul> <li>● 普通類(包含右列8科班)</li> <li>● 藝術類(包含右列22科)</li> </ul>                                                                                          | 普通類包含:<br>普通科、國文資優班、英文資優班、數理資優班、<br>音樂實驗班、美術實驗班、舞蹈實驗班、體育實驗班<br>藝術類包含:                                                                                                    |  |
| 功能選項<br><b>報名徵費帳號查]</b><br>繳費入帳查詢 | <ul> <li>综合高中<br/>(含附設進修學校)</li> </ul>                                                                                                    | <ul> <li>综合高中學程(包含右列8科班)</li> <li>附設藝術類(包含右列22科)</li> <li>其它</li> </ul>                                                                             | 美術科、音樂科、國樂科、西樂科、<br>舞蹈科、電劇科、劇樂科、家藝科、<br>影魚科、電家園科、制樂科、家酒藝術科、<br>時尚工藝科、國京劇科、傳統音樂科、<br>將華舞蹈科、劇場藝術科、電影電視科、<br>影視技術科、多媒體動畫科、傳統戲劇科(國劇組)、<br>傳統戲劇科(豫劇組)<br>海外學校包含:<br>雅加達臺灣學校、調水臺灣學校、吉隆坡臺灣學校<br>胡志明市臺灣學校、濱古臺灣學校、古隆坡臺灣學校 |  |
| 個別報名                              | <ul> <li>職業學校<br/>(含附設進修學校)</li> </ul>                                                                                                    | <ul> <li>         附設普通類(包含右列3科班)         <ul> <li>             附設藝術類(包含右列22科)             </li> <li>             其它         </li> </ul> </li> </ul> |                                                                                                    |  |
| 1244/在小波以来车约                      | ○ 本國籍學生持有外國高級中學學歷證                                                                                                    |                                                                                                    |                                                                                                    |  |
|                                   | ●大陸地區學歷之採認,依下列規定辦理:<br>臺湾地區人民或大陸地區人民來臺設籍持有之大陸高級中學學歷證件,符合大陸地區學歷採認辦法規定者,檢具經大陸公證處公證,財團法人海<br>峽交流基金會驗證及戶籍所在地各直轄市、縣(市)主管教育行政機關採認之學歷證明文件。前述辦理大陸地區學歷之採認應檢附文件,諸參考<br>「大陸地區學歷探認辦法」第4條筆1項第1款規定辦理。 |                                                                                                    |                                                                                                    |  |
|                                   | 3.                                                                                                    | 下一步自我審                                                                                                    | 查結果 符合 2.                                                                                                    |  |

(三)請閱讀「注意事項」,閱讀完畢後請先勾選□我已詳細閱畢,再點選
 閱畢,查詢繳費帳號,進入報名繳費帳號查詢。

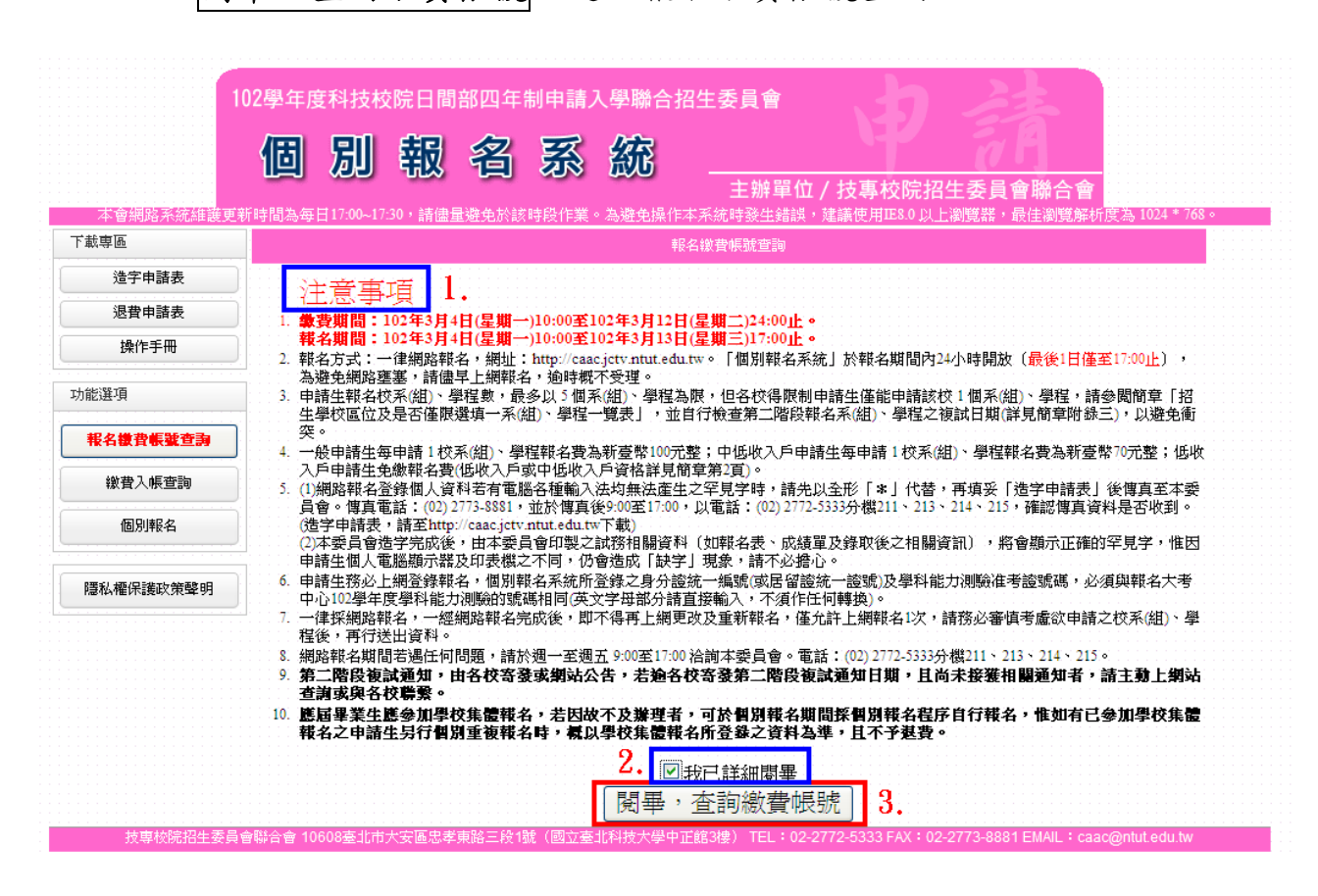

(四)隱私權保護政策聲明:基於個人資料保護法規定,請申請生詳加閱 讀相關聲明內容,勾選□同意提供本人之個人資料予技專校院招生委員會 聯合會作為招生相關工作目的使用,點選進行報名。

|           | 02學年度科技校院日間部四年制申請入學聯合招生委員會                                                                                                    |
|-----------|----------------------------------------------------------------------------------------------------|
|           |                                                                                                    |
|           |                                                                                                    |
| 本會網路系統維護更 | 土 班 平山 / スタ (X)に石土 安 貝 曾 班 ロ 曾<br>新時間為毎日17:00~17:30,請儘量避免於該時段作業。為避免操作本系統時發生錯誤,建議使用IE8.0 以上瀏覽器,最佳瀏覽解析度為 1024 * 768。                                                                    |
| 下載専區      | 報名談費帳號查詢                                                                                                    |
| 造字申請表     | 1. 隱私權保護政策聲明                                                                                                    |
| 退費申請表     | 技專校院招生委員會聯合會(以下簡稱本會)主辦102學年度科技校院日間部四年制申請入學聯合招生(以下簡稱本招生),須依個人資料<br>保護決規定,取得並保管考生個人資料,在辦理招生事務之目的下,進行處理及利用。本會將善盡善良保管人之義務與責任,妥善保管考                                                        |
| 操作手冊      | 生個人資料,僅提供本招生相關工作目的使用。                                                                                                    |
| 功能選項      | <ol> <li>考生資料蒐集與目的<br/>凡報名本招生者,即表示同意授權本會,得將自考生報名參加本招生所取得之個人及其相關成績資料,運用於本招生相關工作目的<br/>使用。</li> </ol>                                                                                   |
| 報名徵費帳號查詢  | <ol> <li>考生資料利用期間、地區、對象及方式<br/>本會在辦理本招生所蒐集之考生資料僅提供招生相關工作目的使用,並提供其報名資料及成績子(1)考生本人、(2)受委託報名<br/>之件標輯名質的市面互由瞭計轉是形成。(3)其他對技校能設大學入學授生之主批買价、(4)辦理新任期到成入學資料種實之學</li> </ol>                   |
| 繳費入帳查詢    |                                                                                                    |
| 個別報名      | 5. 零生資料 3.無之規則<br>本招生蒐集之考生個人資料 包含姓名、性別、出生年月日、身分證統一編號(或居留證統一證號)、畢業學校、畢業學年度、通訊地<br>址、聯絡電話、手欄號碼、電子信箱、中低收入戶或低收入戶情形、學科能力測驗准考證號碼、學科能力測驗報名序號、學科能力<br>測斷命改善率。                                 |
| 隱私權保護政策聲明 | <ol> <li>考生資料儲存及保管<br/>依個人資料保護法規定,除非有其他法令限制,本會考生個人資料保存時間,為自本招生之學年度起算6個學年度,並於時間屆滿後<br/>銷繳。</li> </ol>                                                                                  |
|           | 5.考生資料權利行使<br>依個人資料保護法第3條規定,除非有其他法令限制,考生可就個人的資料享有(1)查詢或請求閲覧、(2)請求製給複製本、(3)請求<br>補充或更正、(4)請求停止蒐集、處理或利用、(3)請求删除等權利。但考生請求權利行使,不得影響本招生有關資料審查、學科能<br>力測驗證選及分發結果等相關工作。<br>太會時給需整,00.2773333 |
|           | 本會地址:10608臺北市大安區忠孝東路三段1號國立臺北科技大學中正館3樓。                                                                                                    |
|           | • 专生權益<br>若考生不同意提供個人資料予本會,本會將不受理考生報名本入學招生,且視同考生放棄參加本招生。                                                                                                    |
|           | <ol> <li>□ 同意提供本人之個人資料予技專校院招生委員會聯合會作為招生相關工作目的使用。</li> </ol>                                                                                                    |
|           | 3. 進行報名 不同意,放棄報名                                                                                                    |
| 技専校院招生委員  | i全聯合會 10608奏北市大安區忠孝東路三段1號(國立秦北科技大學中正館3樓) TEL:02-2772-5333 FAX:02-2773-8881 EMAIL:caac@ntut.edu.tw                                                                                     |

(五)閱讀報名同意書後,輸入與報名 102 學年度學科能力測驗相同之准考 號碼、身分證統一編號(或居留證統一證號)及驗證碼,點選同意, 進行查詢。

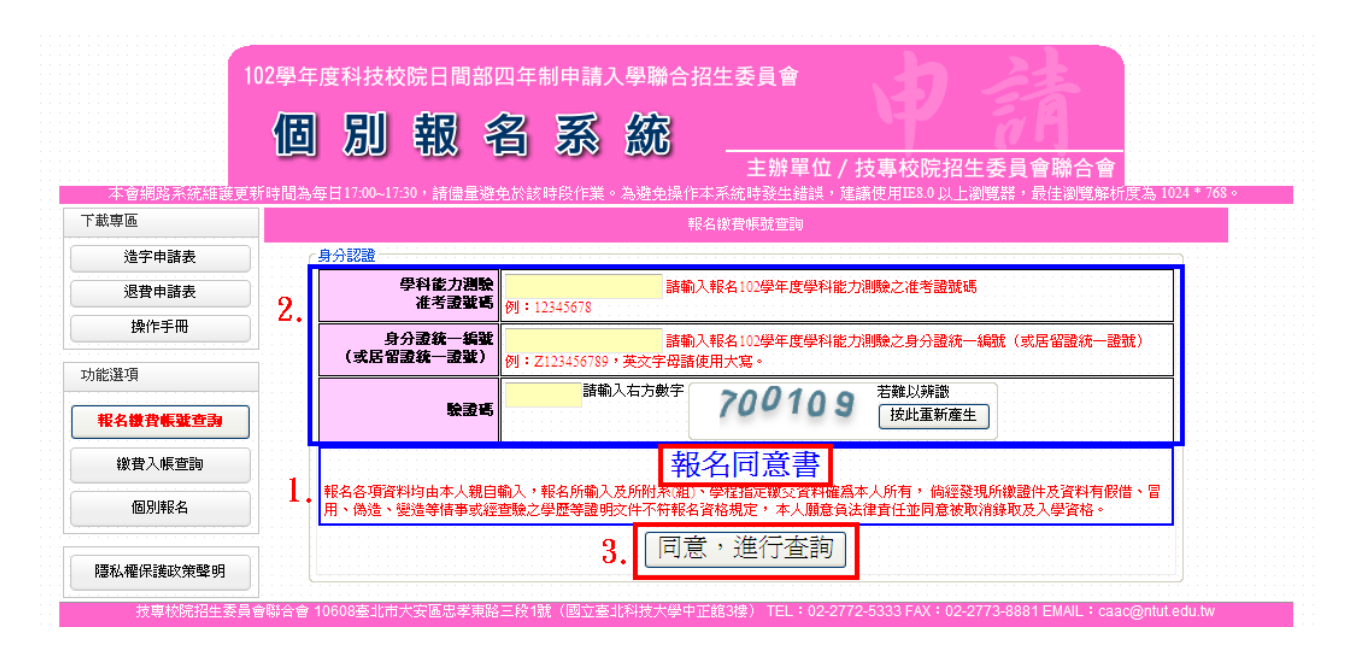

(六)系統顯示申請生之基本資料及繳費資訊,確認無誤後,點選下載繳 費資訊(PDF格式),即可下載繳費資訊檔案,開啟該檔案並列印 繳費資訊。

| 本會網路系統維護更   | 102學年度科技校院<br>個別的<br>新時間為每日17:00~17:30, | 日間部四年制申言              | 青入學聯合招生委員會                                                                                                    | 124 <b>*</b> 768 ∘ |
|-------------|-----------------------------------------|-----------------------|----------------------------------------------------------------------------------------------------|--------------------|
| 下載專區        |                                         |                       | 報名徽曹帳號查詢                                                                                                    |                    |
| 造字申請表       |                                         |                       | 報名複習帳號                                                                                                    |                    |
| 退費申請表       |                                         | 姓名                    | 蕭佩                                                                                                    |                    |
| 操作手冊        |                                         | 身分證統一編號<br>(或居留證統一證號) | N22                                                                                                    |                    |
| 1941 - 1194 | <u> </u>                                |                       |                                                                                                    |                    |
| 能選項         | 1.                                      |                       | 入帳(受款)行:臺灣銀行城中分行(銀行代碼 0040451)<br>5-タ・共東林時辺生素号合戦合会                                                                                      |                    |
| 報名徽書帳號查詢    |                                         |                       | デーロ・3X年70月11日主要員會報告督<br>臺湾銀行代號:004<br>繳費帳號:340021 (共14碼)                                                                                |                    |
| 徽費入帳查詢      |                                         | 提査登課                  | ※請持金融卡至ATM轉帳繳費或至各金融機構填寫匯款單。                                                                                                    |                    |
| 個別報名        |                                         |                       | ○○一版中調工平中調 - 10次%組): 写住都有頁為初葉常100元至,<br>中低收入戶申請生毎申請 1 校系(組)、學程報名費為新臺幣70元整。 ※錄費期間: 102年3月-16/星期—)10:00至102年3月12日(星期二)24:00止。 ※詳信參考簡章附錄一。 |                    |
| 匯私極保護政策感明   |                                         |                       | O 下載線費資訊(PDF格式)                                                                                                    |                    |

#### 102學年度科技校院日間部四年制申請入學聯合招生

#### 報名繳費帳號

| 姓名                   | 萧·                                                                                                    |
|----------------------|----------------------------------------------------------------------------------------------------|
| 身分證統一編號<br>(居留證統一證號) | N2252****                                                                                                    |
| 繳費註記                 | 一般申請生                                                                                                    |
| 繳費資訊                 | 入帳戶:臺灣銀行城中分行(銀行代碼 0040451)<br>戶名:技專校院招生委員會聯合會<br>銀行代號:004<br>報名繳費帳號:340<br>※請持金融卡至ATM轉帳繳費或至各金融機構填寫匯款單。<br>※您為一般申請生,每申請1個校系(組)、學程為新臺幣100元,最多申請5個校系                                                                                                    |
|                      | (组)、學程為限。                                                                                                    |
| 繳費方式                 | <ul> <li>(1) 一种金融卡(不限本人)至金融機構自動櫃員機[ATM(含網路ATM)]轉帳繳費。</li> <li>(二)至臺灣銀行各分行臨櫃繳款</li> <li>個別報名申請生請至本委員會網站「個別報名系統」,學校集體報名請至「集體報名系統」,直接列印報名費繳款單或至臺灣銀行櫃檯填寫「臺灣銀行虛擬<br/>依號臨櫃代收專用繳費單(代傳票)」,並請於繳款單背面空白處寫上申請生始<br/>名(或集體報名之學校名稱、示辦人姓名、聯絡電話),以次僅無法完成繳款<br/>時聯繫。集體報名學校繳款,免收手續費;個別報名申請生繳款者,銀行將另<br/>收取每筆新臺幣10元之手續費。</li> <li>(三)至各金融機構(除臺灣銀行外)臨櫃辦理跨行匯款。</li> <li>1. 於各金融機構臨櫃辦理跨行匯款,請填寫該金融機構匯款單,並請保留匯<br/>款收據。</li> <li>2. 為確保考生權益,報名繳費最後1日(102年3月12日星期二),不得以跨行臨<br/>櫃匯款方式繳費,避免因各金融機構人工作業延誤而影響報名。</li> <li>3. 至各金融機構臨櫃辦理跨行匯款,手續費30元~1100元,依各全融機構規定</li> <li>4. 各金融機構整理時行匯款,手續費30元~1100元,依各金融機構規定</li> <li>4. 各金融機構管業時間;星期一至星期五9:00起至15:30止。</li> <li>(四)其他應注意事項</li> <li>1. 報名繳費帳號不論「申請生個別報名」或「學校集體報名」皆僅限繳費1次<br/>,一經繳費完成,即不得再行更正繳費。</li> <li>2. ATM轉帳限個別報名申請生辦理匯款繳費,集體報名學校請至臺灣銀行各分<br/>行臨櫃繳款或至各金融機構(除臺灣銀行外)臨櫃辦理跨行匯款。</li> <li>3. 以(一)或(二)方式繳費者,24小時後可上網查詢報名費是否入帳完成,如報<br/>名費入帳完成即可上網報名。</li> <li>4. 以(三)方式繳費者,因各金融機構跨行匯款係人工作業,須當日18:00後方<br/>可上網查詢報名費是否入帳完成,如報名費入帳完成即可上網報名。</li> <li>5. 以(二)方式繳費者,應款單內容務必依下列文字填寫,避免因填寫<br/>錯誤以致無法完成入帳而影響報名。</li> <li>4. 以(三)方式繳費者,該算合一款單和名。</li> <li>5. 以(二)方式繳費者,應款單內容務必依下列文字填寫,避免因填寫<br/>錯誤以致無法完成入帳而影響報名。</li> <li>4. 以(三)方式繳費者,該算者,應款單內容務必依下列文字填寫,避免因填寫<br/>請該以致魚法完成一個別報名,統」所產生之報名繳費<br/>帳 號:340</li> <li>※詳情請參考簡章附錄一。</li> </ul> |

#### 三、繳費入帳查詢

(一)申請生完成繳費後,在個別報名系統畫面左側功能選項,點選【繳費入帳查詢】。

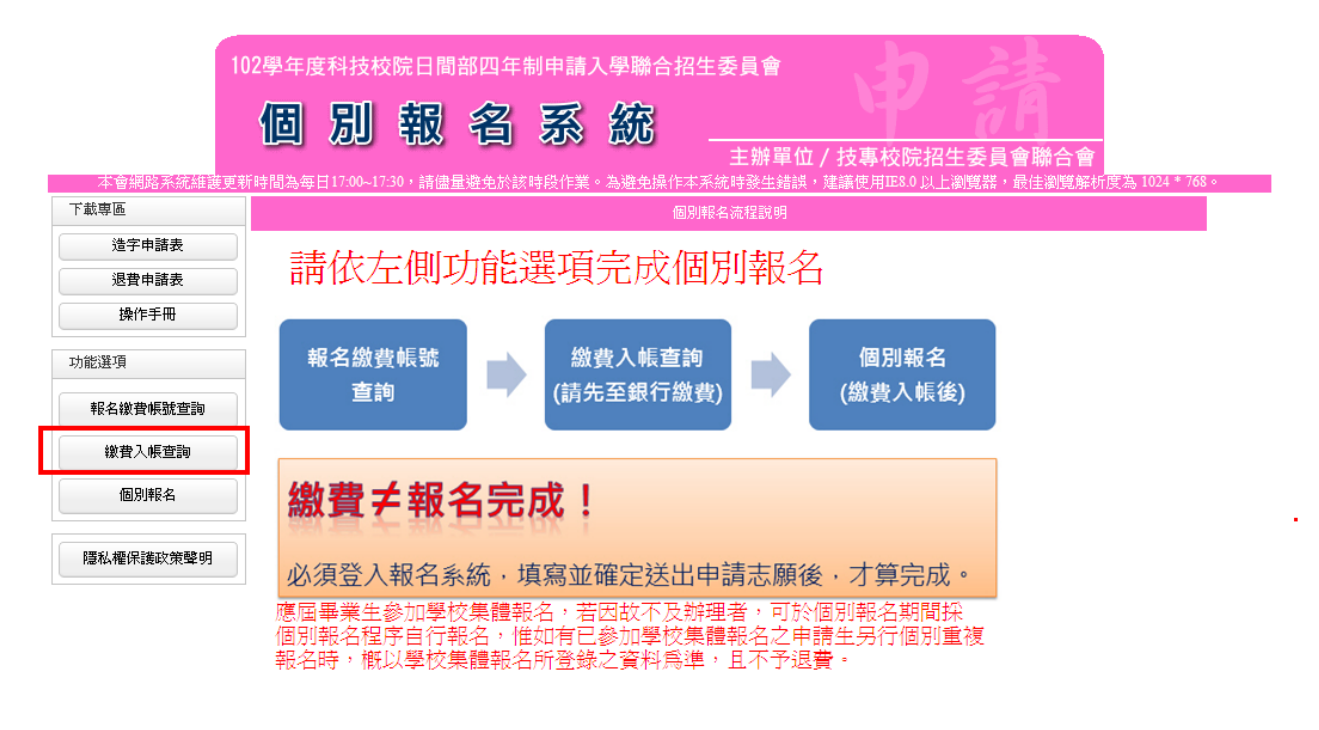

技專校院招生委員會聯合會 10608臺北市大安區忠孝東路三段1號(國立臺北科技大學中正館3樓) TEL:02-2772-5333 FAX:02-2773-8881 EMAIL:caac@ntut.edu.tw

(二)輸入與報名 102 學年度學科能力測驗相同之准考證號碼、身分證統 一編號(或居留證統一證號)及驗證碼後,點選查詢。

|                            | 102學年 | 度科技校院日間部<br>別報。                                                 | 四年制申請入學聯合<br>名 系 統                | 告招生委員會 主辦單位 / 技專校院招生委員會聯合會                                 |      |
|----------------------------|-------|-----------------------------------------------------------------|-----------------------------------|------------------------------------------------------------|------|
| 本會網路系統維護國                  | 更新時間為 | 每日17:00~17:30,請儘量潮                                              | è免於該時段作業。為避免操                     | 作本系統時發生錯誤,建議使用IE8.0以上瀏覽器,最佳瀏覽解析度為 1024 * 7                 | 68 × |
| ***                        |       |                                                                 |                                   | 設置入帳 当該                                                    |      |
| 這子甲請表                      |       | 身分認證 四小小供上 7月64                                                 |                                   |                                                            |      |
| 退費申請表                      | ]     | 學科 載刀 視線<br>准考證號碼                                               |                                   | ∂入報名102學年度學科能力測驗之准考證號碼                                     |      |
| 操作手冊                       | ] 4.  | 身分證統一編號<br>(或居留證統一證號)                                           | 諸輔<br>例:Z123456789,英文字母諸          | →<br>→入報名102學年度學科能力測驗之身分證統一編號(或居留證統一證號)<br>                |      |
| <sup>能選項</sup><br>報名繳費帳號查詢 |       | 驗證碼                                                             | 諸輸入右方數字                           | 755865 <sup>若難以辨識</sup><br>按此重新產生                          |      |
| <b>撤</b> 費入帳查詢             |       |                                                                 |                                   | 說明                                                         |      |
| 個別報名                       |       | <ol> <li>1. 以ATM或至臺灣鎖</li> <li>2. 以至各金融機構辦<br/>入帳完成。</li> </ol> | 役行各分行繳款方式繳費者,22<br>理臨櫃跨行匯款方式繳費者,[ | 」時後可上網查調報名費是否入帳完成。<br>因各金融機構跨行匯款係人工作業,須當日18:00後方可上網查調報名費是否 |      |
| 隱私權保護政策聲明                  |       |                                                                 | 3.                                | 査詢                                                         |      |

(三)系統顯示申請生的繳費狀況,若申請生以ATM或是至臺灣銀行總行 或分行繳款時,2小時之後可上網查詢報名費是否入帳完成;若是至 其他金融機構辦理跨行匯款,因人工作業,須當日下午18:00後方 可上網查詢入帳是否完成。

|           |              | <sup>技校院日間部四年制</sup>                             | <sup>申請入學聯合</sup><br>系統                | 招生委員會<br>                                          | 院招生委員會聯合會                                          | <u>à</u>                              |
|-----------|--------------|--------------------------------------------------|----------------------------------------|----------------------------------------------------|----------------------------------------------------|---------------------------------------|
| 本會網路系統維護勇 | 更新時間為毎日17:00 | 0~17:30,請儘量避免於該時                                 | 段作業。為避免操作                              | ■本系統時發生錯誤,建議使用Ⅲ8                                   | .0 以上瀏覽器,最佳瀏覽解                                     | 紙度為 1024 * 768。                       |
| 載 早 過     | <u></u>      |                                                  |                                        | 繳費入帳查詢                                             |                                                    |                                       |
| 造字申諸表     |              |                                                  | 1 1                                    | <b>社会学家 (1991)</b>                                 |                                                    | · · · · · · · · · · · · · · · · · · · |
| 退费由注主     | <u> </u>     |                                                  | ::::::▲•:::::::::::::::::::::::::::::: | 已完成繳交報名費。<br>————————————————————————————————————  | · · · · · · · · · · · · · · · · · · ·              |                                       |
| 必其中請孜     |              | 准考證號碼                                            | 撤款方式                                   | <b>襟</b> 款日期                                       | 櫢款金額                                               |                                       |
| 操作手冊      |              | : : : : : : : : : <b>: : : : : : : :</b> : : : : | 自動櫃員機                                  | 2013/3/4 下午 12:34:50                               |                                                    |                                       |
| 能選項       |              | 注意事項                                             | 2.<br><sup>下載總書</sup>                  | わ「「「「」」<br>「「」」<br>「」」<br>「」」<br>「」」<br>「」」<br>「」」 |                                                    |                                       |
| 報名徽費帳號查詢  |              | 1. <b>象費期間</b> :<br>                             | :102年3月4日( <u>星</u> 期<br>:102年3月4日(星期  | 一)10:00至102年3月12日(星期二<br> 一)10:00至102年3月13日(星期二    | <u>1)24:00                                    </u> |                                       |
| 撤費入帳查詢    |              | 2. 網路報名系<br>塞,請儘早                                | 統於報名期間內為2<br>上網報名,逾時概7                 | 4小時開放(最後1日僅至17:00」<br>受理,於報名期間若遇任何問題               | ),為避免網路壅<br>,請於9:00至17:00電                         |                                       |
| 個別報名      |              | 訪 名 詞 本 娈                                        | 只習,今変只習更言                              | 舌:(02)2//2-0333分磁211、213、21                        | 4、212。                                             |                                       |
|           |              |                                                  |                                        |                                                    |                                                    |                                       |

(四)點選下載繳費入帳查詢結果(PDF格式),可下載入帳結果資訊, 列印或儲存該檔案並自行留存。

| 102學年度科技校院日間部四年制申請入學聯合招生<br>繳費入帳查詢結果 |                        |  |  |  |  |  |
|--------------------------------------|------------------------|--|--|--|--|--|
| 姓名                                   | 蕭                      |  |  |  |  |  |
| 身分證統一編號<br>(居留證統一證號)                 | N2252****              |  |  |  |  |  |
| 繳費註記                                 | 一般申請生                  |  |  |  |  |  |
| 繳費 結果                                | 您已完成繳交報名費              |  |  |  |  |  |
| 繳款帳號                                 | 34                     |  |  |  |  |  |
| 繳款方式                                 | 自動櫃員機                  |  |  |  |  |  |
| 繳款日期                                 | 2013-03-04 下午 12:34:50 |  |  |  |  |  |
| 繳款金額                                 | NT\$ 200元              |  |  |  |  |  |

#### 四、個別報名

(一)申請生確認繳費入帳後,在個別報名系統畫面左側功能選項,點選 【個別報名】。

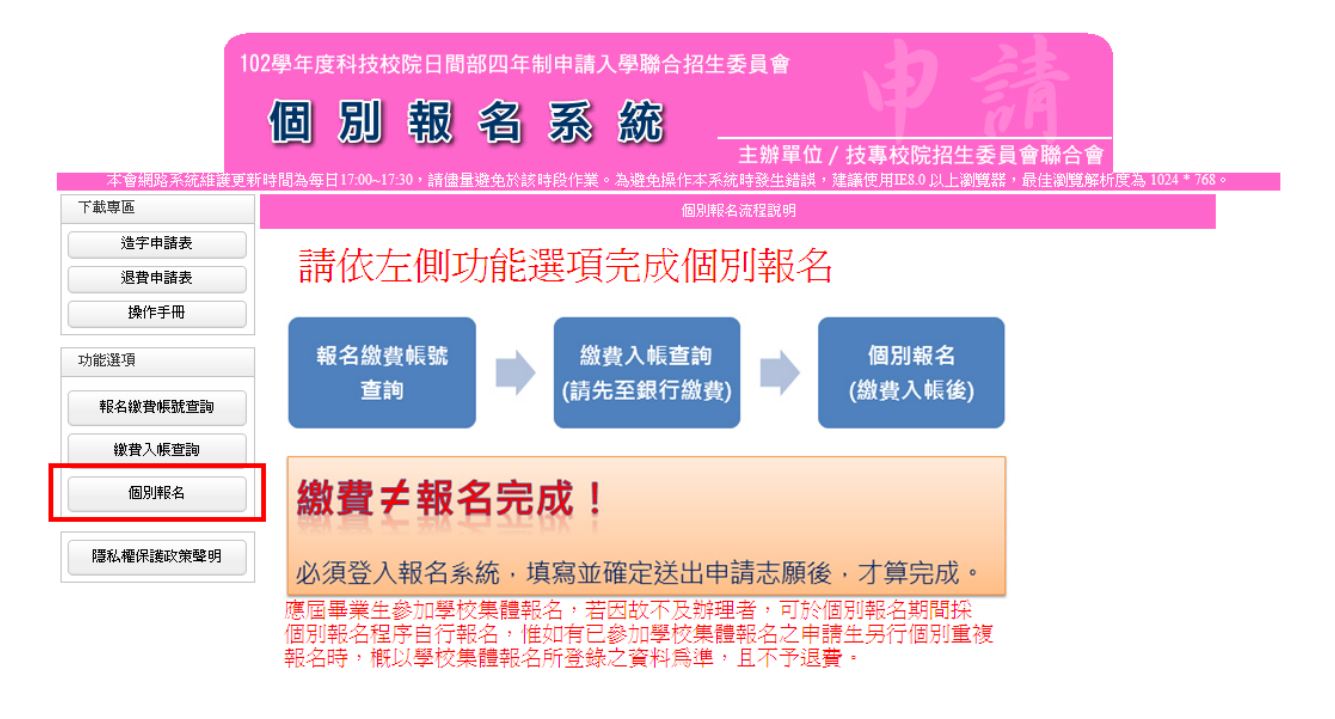

## (二)請閱讀注意事項後,勾選□我已詳細閱畢,再點選閱畢,馬上進行 報名。

技事校院招生委員會聯合會 10608臺北市大安區忠孝東路三段1號(國立臺北科技大學中正館3樓) TEL:02-2772-5333 FAX:02-2773-8881 EMA

|           | 102學年度科技校院日間部四年制申請入學聯合招生委員會                                                                                                    |
|-----------|----------------------------------------------------------------------------------------------------|
|           | 1 2 3                                                                                                    |
|           | 個別報名玄統                                                                                                    |
|           |                                                                                                    |
| 本會網路系統維護  | ボボギル / 12 時71 川ギル / 12 時72 川ギル / 12 時72 川ギル / 12 時72 川ナズ 5 見 日神 日 日<br>軍新時間為毎日 17:00-17:30 - 詩律最婚会於該時段作業。為聯争操作本系結聯半結準 町町 78,0 以 - 治卿智巽 - 局佳 御智監折 (15 五 1024 * 768 。 |
| 下載專區      | 個別網路報名                                                                                                    |
| 造字申請表     | 公会市伍 1                                                                                                    |
| 退費申請表     | (江島寺)(1)                                                                                                    |
| 揭作主用      | 1. 蒙安州间 - 102年3月4日(星州一)1030至102年3月13日(星州二)434000 *<br>報名期間 : 102年3月4日(星州一)1030至102年3月13日(星州三)17:00位 •                                                               |
|           | 2. 報名方式:一律細胞報名:報址:http://caacjetv.ntut.edu.tw。「個別報名系統」於報名期間內24小時開放(最後1日僅至17:00止),<br>为過分細胞等等:這裡用目し細胞化。这個世間至常用。                                                      |
| 功能選項      | 高短光湖的运量。 前國子上湖明代石,迦特報心又理。<br>3. 申請生報名校系(組)、學程數,最多以3.《個系(組)、學程為限,但各校得限制申請生僅能申請該校1.個系(組)、學程,請參聞簡章「招                                                                   |
|           | 生學校區位及是否僅限還填一系(組)、學程一覽表」,並自行檢查第二階段報名系(組)、學程之複試日期(詳見簡章附錄三),以避免衝空。                                                                                                    |
| 報名繳費帳號查詢  | 4. 一般申請生每申請1校系(組)、學程報名費為新臺幣100元整;中低收入戶申請生每申請1校系(組)、學程報名費為新臺幣70元整;低收                                                                                                 |
| 繳費入帳查詢    | 入戶申請生免缴稅者費(低收入戶或中低收入戶資格詳見簡章第2頁)。<br>5、小畑9数年公務組用:後期美安要服务な話給入法外報法表示少交買受除。建出以為形「ター分表,可值死「洗学由建業」後期直方式通                                                                  |
|           | 之() 测地制在直转间八只行在中间电栅扩展制从GA2%AG建工之十元子等)前元以生比(**)1(2)*行其实)过于平确实)16月半天<br>員會。傳貫電話(20)2773-8881,並於傳真後%000至17:00,以電話:(20)2772-533分機計1:213、214、215,資格證實真資料是否收到。            |
| 個別報名      | (造字申請表,請至http://caac.jctv.ntut.edu.tv下載)<br>(2) 本語自命描字完成後,由本感自自型之討務相關資料(加醒名表、成結單及發取後之相關資訊),將會顯示正確的空見学,惟因                                                            |
|           | 申請生個人電腦顯示器及印表機之不同,仍會造成「缺字」現象,請不必擔心。                                                                                                    |
| 隱私權保護政策聲明 | 6. 申請生務必上網登錄報名,個別報名系統所登錄之身分證統一編號或成皆留證統一證號及學科能力測驗准考證號碼,必須與報名大考<br>中心102學足度屬點能計測確約增額相同英文字型紙的結實指結為入,不須住任何離越為。                                                          |
|           | 7. 一律採網路報名,一經網路報名完成後,即不得再上網更改及重新報名,僅允許上網報名1次,請務必審慎考慮欲申請之校系(組)、學                                                                                                    |
|           | 程後, 号行送出資料。<br>8. 細胞群名期間苦鴉仔何問題,諸於獨一至调五 9:00至17:00 洽論本發昌會。電話:(02) 2772-5333分欄211、213、214、215。                                                                        |
|           | 9. 第二階段複試通知,由各校寄發或網站公告,若逾各校寄發第二階段複試通知日期,且尚未接獲相關通知者,請主動上網站                                                                                                    |
|           | 查测爽块各权需素。<br>10 随鼠星生生能像鱼间是约生德器么,并因为不及推理者,可於個別器么期間輕個別器么與常自行器么,惟加有已会加思疗能德                                                                                             |
|           | 载名之申請生另行個別重複載名時,概以學校集體報名所登錄之資料為準,且不予起費。                                                                                                    |
|           |                                                                                                    |
|           | 閱畢,馬上進行報名   3.                                                                                                    |
| 技専校院招生委   | 員會聯合會 10608臺北市大安區忠孝東路三段1號(國立臺北科技大學中正館3樓) TEL:02-2772-5333 FAX:02-2773-8881 EMAIL:caac@ntut.edu.tw                                                                   |

(三)請詳讀報名同意書上所示內容,輸入與報名 102 學年度學科能力測 驗相同之准考證號碼、身分證統一編號(或居留證統一證號)及驗 證碼,點選 同意,進行報名。

|                                                                                                    | 2學年度科技校院日                                                                                                    | 日間部四年制申請入學聯合招生委員會                                                                                                    |          |
|----------------------------------------------------------------------------------------------------|----------------------------------------------------------------------------------------------------|----------------------------------------------------------------------------------------------------|----------|
|                                                                                                    | 個別並                                                                                                    | 调 夕 玄 婉                                                                                                    |          |
|                                                                                                    |                                                                                                    | 北、「二」2018 回200                                                                                                    |          |
| 本會網路系統維護更新                                                                                                    | 時間為每日17:00~17:30,                                                                                                    | 請儘量避免於該時段作業。為避免操作本系統時發生錯誤,建議使用IE8.0以上瀏覽器,最佳瀏覽解析度為1024*                                                                                                    | * 768 «  |
| <b>専</b> 區                                                                                                    |                                                                                                    | 個別網路報名                                                                                                    |          |
| 造字申請表                                                                                                    | (分形)設<br>一 一 一 一 分 形 設<br>一 一 の 一 の の の の の の の の の の の の の の の                                                                                                    | <b>測驗</b> 該動入報2100母年在學科能力測驗之准老語號碼                                                                                                    |          |
|                                                                                                    | 2. 准考證                                                                                                    | <b>当時</b> 前小人下下は100年十月20日前前に10日前前に100<br>第112345678                                                                                                    |          |
| 操作于世                                                                                                    | ● 身分證統一編<br>(或居留證統一                                                                                                    | <b>编辑</b><br>: 一讀                                                                                                    |          |
| 選項                                                                                                    | 1 1 1 1 1 1 1 1 1 1 1 1 1 1 1 1 1 1 1                                                                                                    | (例: 2123436/89, 英文子母論使用大馬。                                                                                                    |          |
| 服名繳費帳號查詢                                                                                                    | \$                                                                                                    | <b>登碼</b> 32 4 9 70 石類以外認<br>按此重新產生                                                                                                    |          |
| 繳費入帳查詢                                                                                                    |                                                                                                    |                                                                                                    |          |
| 個別報名                                                                                                    | 報名各項資料均由                                                                                                    |                                                                                                    |          |
|                                                                                                    | 用、偽造、變造等                                                                                                    | 等情事或經查驗之學證等證明文件不符報名資格規定,本人願意負法律責任並问意被取消錄取及人學資格。                                                                                                    |          |
| 涵權保護政策聲明                                                                                                    |                                                                                                    | 3. 「同意,進行報名」                                                                                                    |          |
| 技専校院招生委員會                                                                                                    | 聯合會 10608臺北市大安區                                                                                                    | 區忠孝東路三段1號(國立臺北科技大學中正館3樓) TEL:02-2772-5333 FAX:02-2773-8881 EMAIL:caac@ntut.edu.                                                                                                    | .tw      |
|                                                                                                    |                                                                                                    |                                                                                                    |          |
| (四)進                                                                                                    | 入報名系約                                                                                                    | 充後,請依步驟完成報名手續。                                                                                                    |          |
| 1. 6                                                                                                    | 霍認個人資:                                                                                                    | 料:確認個人基本資料是否無誤。                                                                                                    |          |
| о њ                                                                                                    | <b>二</b> 10 11 (只)                                                                                                    |                                                                                                    | 水        |
| 2. 判                                                                                                    | 前八柳給貝                                                                                                    | 种·填八柳浴地址、E-IIIall 俊 , 點選 更利柳路貝:                                                                                                    | 邗十       |
|                                                                                                    |                                                                                                    |                                                                                                    |          |
| 3. 5                                                                                                    | 完成報名流                                                                                                    | 程:報名狀態為 您尚未完成報名                                                                                                    |          |
| 3. 5                                                                                                    | 完成報名流                                                                                                    | 程:報名狀態為 您尚未完成報名                                                                                                    |          |
| 3. 5                                                                                                    | 完成報名流<br>2學年度科技校院                                                                                                    | 程:報名狀態為<br>您尚未完成報名<br>日間部四年制申請入學聯合招生委員會                                                                                                    | <br><br> |
| 3. <del>5</del><br>10                                                                                                    | 完成報名流:                                                                                                    | 程:報名狀態為<br>四間部四年制申請入學聯合招生委員會                                                                                                    |          |
| 3. 5                                                                                                    | 完成報名流。<br><sup>02學年度科技校院</sup>                                                                                                    | 程:報名狀態為<br>印間部四年制申請入學聯合招生委員會<br>認 名 系 統<br>主辦單位 / 枯惠校院招生委員會勝合會                                                                                                    |          |
| <ol> <li>3. f</li> <li>10</li> <li>本會網路系統維護更累</li> </ol>                                                                                                    | 宅成報名流<br>22學年度科技校院<br>個別<br>時間為毎日17:00-17:30,                                                                                                    | 程:報名狀態為<br>四間部四年制申請入學聯合招生委員會<br>認 名 系 統<br>主辦單位/技專校院招生委員會聯合會<br>· 請儘量遊免於該時段作業。為避免操作本系統時發生錯誤,建議使用EB 0 以上瀏覽器,最佳瀏覽解析度為 1024                                                                                                    | * 768    |
| 3. f<br>1(<br>本會網路系統維護更素<br>該專區                                                                                                    | 記成報名流<br>202學年度科技校院<br>個別 4<br>新時間為每日17:00-17:30,                                                                                                    | 程:報名狀態為<br>您尚未完成報名<br>印間部四年制申請入學聯合招生委員會<br><b>說 阎 孫 統</b><br>主辦單位/技專校院招生委員會聯合會<br>·請儘量遊免於該時段作業。為遊先操作本系統時發生錯誤,建議使用正8.0以上瀏覽器,最佳瀏覽解析度為 1024<br>////////////////////////////////////                                                                                                    | * 768    |
| <ol> <li>3. 亏</li> <li>本會網路系統維護更整<br/>載專區</li> <li>选字申諸表<br/>混費申該表</li> </ol>                                                                                                    | <ol> <li>記成報名流</li> <li>22學年度科技校院</li> <li>個別集</li> <li>時間為毎日17:00-17:30・</li> <li>歩驟1.確認個人<br/>學科能力測驗准考醒</li> </ol>                                                                                                    | 程:報名狀態為<br>您尚未完成報名<br>的一個部四年制申請入學聯合招生委員會<br>說 名 系 統<br>主辦單位/技專校院招生委員會聯合會<br>·請儘量強免於該時段作業。為避免操作本系統時發生錯誤,建議使用正8.0以上瀏覽器,最佳瀏覽解析度為 1024<br>個別網路報名<br>資料                                                                                                    | * 768    |
| 3. 亏       本會網路系統維護更影       該專區       進宁申請表       退費申請表       操作手冊                                                                                                    | <ol> <li>記成報名流</li> <li>2學年度科技校院</li> <li>個別算</li> <li>新設備</li> <li>小確認個人</li> <li>學羅行調整</li> <li>小護派</li> </ol>                                                                                                    | 程:報名狀態為<br>次尚未完成報名<br>日間部四年制申請入學聯合招生委員會<br><b>該 名 系 統</b><br>主辦單位/技專校院招生委員會聯合會<br>- 請儘量避免於該時段作業。為遵免操作本系統時發生錯誤,建議使用正8.0以上瀏覽器,最佳瀏覽解析度為 1024<br>個別網驗輕名<br>資料<br>離碼<br>凝構 M<br>酸 個 M<br>」 M M<br>」 M M<br>」 M M<br>」 M M<br>通 M M<br>通 M M<br>通 例 # M M                                                                                                    | * 768    |
| <ol> <li>3. 亏</li> <li>本會網路系統維護更利<br/>該專區</li> <li>進字申請表</li> <li>建字申請表</li> <li>操作手冊</li> </ol>                                                                                                    | 宅成、報名流<br>22學年度科技校院<br>個別早<br>時間為毎日17.00-1730・<br>少驟1.確認個人<br>學科能力調驗准考證理<br>身分證錄一編選個需<br>少驟2.輸入聯絡                                                                                                    | 程:報名狀態為<br>次尚未完成報名<br>(1間部四年制申請入學聯合招生委員會<br>(1) 名 系 統<br>主辦單位/技專校院招生委員會聯合會<br>(1) 法議員選先於該時段作業。為遵免操作本系統時發生錯誤,建議使用正8.0以上瀏覽器,最佳瀏覽解析度為 1024<br>個別網驗報名<br>(2) 名<br>(2) 名 (2) 名<br>(2) 名 (2) 名<br>(2) 名<br>(2) 名<br>(2) 名 (2) 名<br>(2) 名<br>(2) 名 (2) 名<br>(2) 名<br>(2)<br>(2)<br>( | * 768    |
| <ol> <li>3. 方</li> <li>本會相比并統維進更利<br/>該專區</li> <li>進字申請表</li> <li>進字申請表</li> <li>操作手冊</li> <li>総選項</li> <li>2.</li> </ol>                                                                                     | 記成報名流:                                                                                                    | 程:報名狀態為<br>次尚未完成報名<br>日間部四年制申請入學聯合招生委員會<br><b>波 名 系 統</b><br><u>主辦單位/技專校院招生委員會聯合會</u><br>·請儘量遊免於該時段作業。為遊免操作本系統時發生錯誤,建議使用正8.0以上瀏覽器,最佳瀏覽解析度為 1024<br>個別網路輕名<br><b>資料</b><br><u>隆香</u><br>夏發一靈致) N <u>隆名</u><br><u>第4</u><br><u>慶</u><br><u>第4</u><br><u>慶</u><br><u>第4</u><br><u>慶</u><br><u>第4</u><br><u>慶</u><br><u>夏</u><br><u>夏</u><br><u>夏</u><br><u>夏</u><br><u>夏</u><br><u>夏</u><br><u>夏</u><br><u>夏</u>                                                                                                    | * 768    |
| 3. 亏       本會網路系統維護更利       進字申請表       進字申請表       操作手冊       総選項       2.       報名繳費帳號宣詢                                                                                                    | <ul> <li>記成報名流き</li> <li>記載名流き</li> <li>記事</li> <li>29年度科技校院</li> <li>100-1730・</li> <li>100-1730・</li> <li>少驟1.確認個人</li> <li>学驟1.確認個人</li> <li>学驟2.輸入聯絡</li> <li>*世報</li> <li>145</li> <li>145</li> <li>151</li> <li>151</li> <li>151</li> <li>151</li> </ul>                                                                                                    | 程:報名狀態為<br>次尚未完成報名<br>の尚未完成報名<br>の<br>の<br>の<br>の<br>の<br>の<br>の<br>の<br>の<br>の<br>の<br>の<br>の                                                                                                    | * 768    |
| 3. 5       本會網路系統維進更見       該專區       進字申請表       退費申請表       操作手冊       能違項       報名総費帳號查詢       徽費入帳查詢                                                                                                    | え成報名流き 2學年度科技校院 個別見 新書書書書書書書書書書書書書書書書書書書書書書書書書書書書書書書書書書書書                                                                                                    | 程:報名狀態為<br>次尚未完成報名<br>日間部四年制申請入學聯合招生委員會<br>認 名 系 統<br>上辦單位/技專校院招生委員會聯合會<br>- 請儘量遊免於該時段作業。為遊免操作本系統時發生錯誤,建議使用正8.0以上瀏覽器,最佳瀏覽解析度為 1024<br>個別網路報名<br>資料<br>整<br>繁子 一〇〇〇〇〇〇〇〇〇〇〇〇〇〇〇〇〇〇〇〇〇〇〇〇〇〇〇〇〇〇〇〇〇〇〇〇                                                                                                    | * 768    |
| 3. 方       本會網路系統維護更利       號寧區       邊字申請表       退費申請表       現作手冊       総選項       役方帳董勤       総費入帳董勤       観別報名                                                                                              | <ul> <li>記成,報名流き</li> <li>記録年度科技校院</li> <li>四別算</li> <li>時間為毎日17:00-17:30・</li> <li>少驟1.確認個人<br/>學科能力測驗進考證理<br/>身分證錄一編號(居留語)</li> <li>少驟2.輸入聯絡<br/>"性家電話 04<br/>"世址 (511 )<br/>Email a22</li> <li>少驟3.完成報名</li> </ul>                                                                                                    | 程:報名狀態為<br>次尚未完成報名<br>の間部四年制申請入學聯合招生委員會<br>認名系統<br>上辦單位/技專校院招生委員會聯合會<br>- 結儘量磁色於該時段作業。為磁免操作本系統時發生結結,建議使用正8.0以上瀏覽器,最佳瀏覽解析度為 1024<br>個別網路報名<br>資料<br>離香<br>- 重新<br>- 重新<br>- 重新<br>- 重新<br>- 重新<br>- 重新<br>- 重新<br>- 重新<br>- 重新<br>- 重新<br>- 重新<br>- 重新<br>- 重新<br>- 重新<br>- 重新<br>- 重新<br>- 重新<br>- 重新<br>- 重新<br>- 重新<br>- 重新<br>- 重新<br>- 重新<br>- 重新<br>- 重新<br>- 重新<br>- 重新<br>- 重新<br>- 重新<br>- 一一<br>- 一一<br>- 一<br>- 一<br>- 一<br>- 一<br>- 一<br>-                                                                                                    | * 768    |
| 3. 第       本會規設系統建建更考<br>該專區       進字申請表       進字申請表       操作手冊       能違項       報名総費帳號查詢       撤費入帳查詢       観別報名       靏私權保護政策聲明                                                                              | <ul> <li>記成報名流き</li> <li>記録年度科技校院</li> <li>四別算</li> <li>日間別算</li> <li>日間別算</li> <li>日間の別算</li> <li>日間の別算</li> <li>日間の別算</li> <li>日間ののの</li> <li>日間のの</li> <li>日間のの<!--</td--><td>程:報名狀態為<br/>次尚未完成報名<br/>の<br/>の<br/>の<br/>の<br/>の<br/>の<br/>の<br/>の<br/>の<br/>の<br/>の<br/>の<br/>の</td><td>* 768</td></li></ul> | 程:報名狀態為<br>次尚未完成報名<br>の<br>の<br>の<br>の<br>の<br>の<br>の<br>の<br>の<br>の<br>の<br>の<br>の                                                                                                    | * 768    |
| 3. 亏       本會網路系統維護更利<br>該摩區       進字申請表       退費申請表       退費申請表       操作手冊       総選項       役, 報告総費帳號查詢       総費入帳查詢       優別報名       >       >       選私權保護政策擊明                                               | <ul> <li>記成報名流き</li> <li>記録 名流き</li> <li>記録 名法き</li> <li>記録 名法き</li> <li>記録 名目17:00-17:30・</li> <li>世際1.確認個人<br/>學科能力測驗進考望到<br/>身分證錄一編號(居留語)</li> <li>世際2.輸入聯絡<br/>"性家電話 04<br/>"地址 (511)<br/>Email a221</li> <li>世際3.完成報名<br/>報名狀態</li> </ul>                                                                                                    | 程:報名狀態為<br>次尚未完成報名<br>の<br>の<br>の<br>の<br>の<br>の<br>の<br>の<br>の<br>の<br>の<br>の<br>の                                                                                                    | * 768    |
| 3. 方       本會網路系統維進更見       該專區       造字申請表       退費申請表       操作手冊       総遵項       我名欲費帳號查詢       總費人帳查詢       國別報名       >>       >>       >>       國別報名                                                     | え成報名流き 2學年度科技校院 個別見 新書書書書書書書書書書書書書書書書書書書書書書書書書書書書書書書書書書書書                                                                                                    | 程:報名狀態為                                                                                                    | * 768    |
| 3. 第         本會網路系統維建更考<br>該寧區         進字申請表         進字申請表         進音申請表         進行手冊         総選項         整合集構築         撤估手冊         総選項         夏2.         報告入帳查詢         個別報名         憲私權保護政策聲明         3. | え成報名流き 20学年度科技校院 10学年度科技校院 10月月月日 10月月日 10月月日 10月月日 10月日日 10月日 10月日 10月日 <                                                                                                    | <ul> <li>経:報名狀態為</li> <li>(次尚未完成報名)</li> <li>(日間部四年制申請入學聯合招生委員會</li> <li>(別 名) 系 統</li> <li>(上辦單位 / 技專校院招生委員會聯合會</li> <li>(上辦單位 / 技專校院招生委員會聯合會</li> <li>(上書)</li> <li>(上書)</li> <li>(上書)</li> <li>(上書)</li> <li>(上書)</li> <li>(日書)</li> <li>(日</li></ul>                                                                                                    | • 768    |
| 3. 有       本會納除开統維進更考       載率區       造字申請表       過費申請表       操作手冊       能選項       聚名繳費帳就空詢       繳費入帳查詢       個別報名       >>       >>       >>       優私權保護政策聲明       3.                                       | え成報名流き 2學年度科技校院 個別別算 新書書書書書書書書書書書書書書書書書書書書書書書書書書書書書書書書書書書書                                                                                                    | 程:報名狀態為                                                                                                    | * 768    |
| 3. 方       本會網路系統維建更考<br>該寧區<br>造字申請表<br>邊費申請表<br>」,<br>操作手冊       能選項<br>2.<br>報名做費帳號查詢<br>做費入帳查詢<br>個別報名       憲私權保護政策聲明       3.                                                                           | え成報名流き 2000年度科技校院 1000月100-17300 1000月100-17300 1000-17300 100                                                                                                    | 程:報名狀態為<br>次 尚未完成報名<br>2 新聞 名 系 統<br>正辦單位/技專校院招生委員會聯合會<br>- 新聞量燈裡於該時段作業。為燈垒編作率系統時發生錯誤,建讓使用正8.0 以上激質器,最佳激質廢析度為 1021<br>- 新聞量燈裡於該時段作業。為燈垒編作率系統時發生錯誤,建讓使用正8.0 以上激質器,最佳激質廢析度為 1021<br>- 新聞量燈裡於該時段作業。為燈垒編作率系統時發生錯誤,建讓使用正8.0 以上激質器,最佳激質廢析度為 1021<br>- 新聞量燈裡於該時段作業。為燈垒編作率系統時發生錯誤,建讓使用正8.0 以上激質器,最佳激質廢析度為 1021<br>- 新聞量燈裡於該時段作業。為燈垒編作率系統時發生錯誤,建讓使用正8.0 以上激質器,最佳激質廢析度為 1021<br>- 新聞量燈裡於該時段作業。為燈垒編作率系統時發生錯誤,建讓使用正8.0 以上激質器,最佳激質廢析度為 1021<br>- 新聞量燈裡於該時段作業。為燈垒編作率系統時發生錯誤,建讓使用正8.0 以上激質器,最佳激質廢析度為 1021<br>- 新聞量<br>- 新聞量裡的的性家電話、手機數碼、地址及Email,以爆發各所需,如無住家電話,可憐寫手機數碼<br>- 一一 一 一 一 一 一 一 一 一 一 一 一 一 一 一 一 一 一                                                                                                     | * 768    |

4. 確認您的繳費帳號無誤後,點選**確認繳費帳號**。

| 步驟3.完成報名流             | <b>流程</b>                            |                 |      |
|-----------------------|--------------------------------------|-----------------|------|
| 報名狀態                  | 您尚未完成報名<br><sub>請做下列程序完成個別報名</sub> 。 |                 |      |
| ▶1.撤費帳號               | 340                                  | 確認繳費帳號          |      |
| 2.撤費狀態                | 您所缴交的金額為:新臺幣200元整,您可選填2個校系(組)、學程。    |                 |      |
| 3.選塡校系(組)學程           |                                      |                 |      |
| 4.列印                  |                                      |                 |      |
| 網路報名系統僅允許每位的          | 申請生上網報名一次,一經網路報名成功,即不得上網更改。          |                 |      |
| 注意事項:<br>應屆畢業生應參加學校集會 |                                      | 口有已參加學校集體報名之申請生 | 另行個別 |
| 重複報名時,概以學校集會          | 世報名所登錄之資料爲準,且不予退費。                   |                 |      |

 確認您所繳交金額、可選填校系(組)、學程數無誤後,點選欄位 右方確認繳費狀態。

| 步驟3.完成報名》<br>報名狀態                     | <sup>祝程</sup><br>你尚未完成報名                                  |                 |      |
|---------------------------------------|-----------------------------------------------------------|-----------------|------|
|                                       | 諸依下列程序完成個別報名。                                             |                 |      |
| ✓1.撤費帳號                               | 34002020200474 確認已取得                                      |                 |      |
| ▶2.撤費狀態                               | 您所缴交的金額為:新臺幣200元整,您可選填2個校系(組)、學程。————                     | 確認繳費狀態          |      |
| 3.選塡校系(組)學程                           |                                                           |                 |      |
| 4.列印                                  |                                                           |                 |      |
| 網路報名系統僅允許每位                           | 申請生上網報名一次,一經網路報名成功,即不得上網更改。                               |                 |      |
| 注意事項:<br>應屆畢業生應參加學校集(<br>重複報名時,概以學校集( | 遭報名,若因故不及辦理者,可於個別報名期間採個別報名程序自行報名,惟如<br>遭報名所登録之資料爲準,且不予退費。 | 如有已參加學校集體報名之申請生 | 另行個別 |

6. 確認繳費狀態後,點選開始報名,即可開始選填志願。

| 步骤3.完成報名》                              |                                                                             |  |  |  |
|----------------------------------------|-----------------------------------------------------------------------------|--|--|--|
| 報名狀態                                   | 您尚未完成報名<br><sub>請依下列程序完成個別報名</sub> 。                                        |  |  |  |
| ✓1.櫢費帳號                                | 34 確認已取得                                                                    |  |  |  |
| ✓2.徵費狀態                                | 您所徽交的金額為:新臺幣200元整,您可選填2個校系(組)、學程。                                           |  |  |  |
| ➡3.選模校系(組)學程                           | 開始報名                                                                        |  |  |  |
| 4.列印                                   |                                                                             |  |  |  |
| 網路報名系統僅允許每位申請生上網報名一次,一經網路報名成功,即不得上網更改。 |                                                                             |  |  |  |
| 注意事項:<br>應屆畢業生應參加學校集體<br>重複報名時,概以學校集會  | 遭報名,若因故不及辦理者,可於個別報名期間採個別報名程序自行報名,惟如有已參加學校集體報名之申請生另行個別<br>體報名所登錄之資料為準,且不予退費。 |  |  |  |

7. 依所繳交之金額,系統會自動帶出可選填之志願數欄位【低收入戶申請生可選填5個校系(組)、學程】,並請檢視該校系(組)、學程 有否第二階段複試日期,第二階段複試日期2個以上相同時,系統 將出現提示訊息。

| 步驟3.完成報名                                 | 流程                                                           |                  |  |  |
|------------------------------------------|--------------------------------------------------------------|------------------|--|--|
| 報名狀態                                     | 您尚未完成報名。                                                     |                  |  |  |
| ✓1.櫢費帳號                                  |                                                              |                  |  |  |
| ✔2.櫢費狀態                                  | 您所繳交的金額為:新臺幣200元整,您可選填2個校系(組)、學程。                            |                  |  |  |
| ▶3.選獎校系(組)學程                             | 志願代碼 校系(組)、學程名稱<br>校系(組)學程—<br>校系(組)學程二<br>確定                | 第二階段複試日期         |  |  |
| <b>4.列印</b><br>網路報名系統僅允許每位               |                                                              |                  |  |  |
| 1111年1月1日1月1日1日1日1日1日1日1日1日1日1日1日1日1日1日1 | 證報名,若因故不及辦理者,可於個別報名期間採個別報名程序自行報名,惟如有已經<br>證報名所登錄之資料爲準,且不予退費。 | 参加學校集體報名之申諸生另行個別 |  |  |

| 步驟3.完成報名济                                                                                                    | 程                                                |                                        |             | 提醒                             | ×                                |
|----------------------------------------------------------------------------------------------------|--------------------------------------------------|----------------------------------------|-------------|--------------------------------|----------------------------------|
| 報名狀態                                                                                                    | 您尚未完成報名                                          |                                        |             | 您所選的校系(組)學程中,包<br>同時三階段複試日期,可能 | 含2個(含)以上相<br>8造成您參加複試            |
| ✓1.被費帳號                                                                                                    | t                                                | 確認已取得                                  |             | 時間衝突。                          |                                  |
| ✓2.撤費狀態                                                                                                    | 您所徽交的金額爲:新臺                                      | 幣200元整,您可選獎2                           |             | 確認                             |                                  |
| ➡3.選填校系(組)學程                                                                                                    | 志願代碼<br>校系(組)學程— 104006<br>校系(組)學程— 102006<br>確定 | 校系(組)、學程名稱<br>國立臺北科技大學工業<br>國立雲林科技大學親頻 | 红程系<br>建建設計 | 「系                             | 第二階段複試日期<br>102.4.14<br>102.4.14 |
| 4.列印                                                                                                    |                                                  |                                        | ARTIN       |                                |                                  |
| 網路報名於就僅尤許奪位甲語生上網報名一次,一經網路報名成功,即不得上網更改。                                                                                                    |                                                  |                                        |             |                                |                                  |
| 任 基 争 頃:<br>應 届 畢 業 生應 参加學校集 體 報 名 , 若因故 不及辦 理者 , 可於 個別 報 名 期間 採 個別 報 名 程序 自 行 報 名 , 惟 如 有 已 参加 學校 集 體 報 名 之 申 請 生 另 行 個 別<br>重 複 報 名 時 , 觀 以 學校集 體 報 名 所 登 號 之 資 科 痛 準 , 且 不 予 退 費 。 |                                                  |                                        |             |                                |                                  |

 另外,招生學校是否限選填1個校系(組)、學程,志願代碼輸入後, 系統自動提示該校系(組)、學程是否限制選填1個校系(組)、學 程,請審慎選填欲申請之校系(組)、學程。

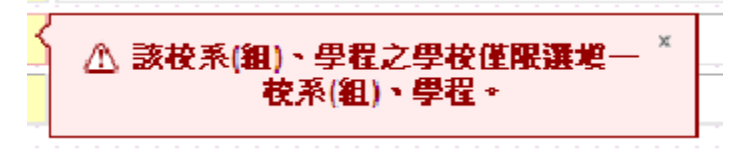

| 報名狀態                                                   | 您尚未完成報名<br><sub>請依下列程序完成個別報名。</sub>                                                                                   |                          |  |  |  |
|--------------------------------------------------------|----------------------------------------------------------------------------------------------------|--------------------------|--|--|--|
| <ul> <li>✓1.機費帳號</li> </ul>                            | 340( 確認已取得                                                                                                    |                          |  |  |  |
| ✓2.撤費狀態                                                | 您所缴交的金額為:新臺幣200元整,您可選填2個校系(組)、學程。                                                                                     |                          |  |  |  |
| ▶3.選塡校系(組)學程                                           | 1.     志願代碼 校系(組)、學程名稱     2.       校系(組)學程-     104006     國立臺北科技大學工業工程系       校系(組)學程二     101001     國立臺湾科技大學機械工程系 | 第二階段複試日期<br>102.4.14<br> |  |  |  |
| 3.                                                     |                                                                                                    |                          |  |  |  |
| 4. <b>列印</b><br>細いれなぞな供な計算法                            |                                                                                                    |                          |  |  |  |
| 和19478名永祝国儿計母12<br>注意事項:<br>應屆畢業生應參加學校集<br>重複報名時,觀以學校集 | 平調主工啊報石一次,一徑網路報名成功,與不停工網史以。<br>                                                                                       | 转轻名之申請生另行個別              |  |  |  |

 完成選填志願請點選確定,若您所選填之志願數低於可選填志願, 系統於下方提示尚有未選填之志願數;志願有誤或欲重新選填志願 請點選重新選填志願。已經確定志願無誤,請點選確定選填志願。

| 步骤3.完成報名流程                                                                                                 |                                                      |                                   |  |          |  |  |
|----------------------------------------------------------------------------------------------------|------------------------------------------------------|-----------------------------------|--|----------|--|--|
| 報名狀態                                                                                                    | 您尚未完成報名。                                             |                                   |  |          |  |  |
| ✓1.徵費帳號                                                                                                    | 340                                                  | 340 確認已取得                         |  |          |  |  |
| ✓2.櫢費狀態                                                                                                    | 您所缴交的的                                               | 您所缴交的金額為:新臺幣210元整,您可選填3個校系(組)、學程。 |  |          |  |  |
| ▶3.選獎校系(組)學程                                                                                               | 志願代碼                                                 | 代碼 校系(組)、學程名稱                     |  | 第二階段複試日期 |  |  |
|                                                                                                    | 104006                                               | 國立臺北科技大學 工業工程系                    |  | 102.4.14 |  |  |
|                                                                                                    | 101001                                               | 國立臺灣科技大學 機械工程系                    |  |          |  |  |
|                                                                                                    | 注意:您尚有 1 個校系(組)、學程可填選,一經確定送出後不得再修改亦不予退費。<br>[確定選填志願] |                                   |  |          |  |  |
| 4.列印                                                                                                    |                                                      |                                   |  |          |  |  |
| 網路報名系統僅允許每位申請生上網報名一次,一經網路報名成功,即不得上網更改。                                                                     |                                                      |                                   |  |          |  |  |
| 注意事項:<br>應屆畢業生應參加學校集體報名,若因故不及辦理者,可於個別報名期間採個別報名程序自行報名,惟如有已參加學校集體報名之申請生另行個別<br>重複報名時,歡以學校集體報名所登錄之資科為準,且不予退費。 |                                                      |                                   |  |          |  |  |

10.點選確定選填志願,系統出現第1次確認提醒訊息,請審慎考慮確認完成志願或是欲重新選填志願,確認志願無誤請點選確認,系統出現第2次確認提醒訊息,再次點選確認後,資料將正式存入系統, 嗣後即不可再進行修改。

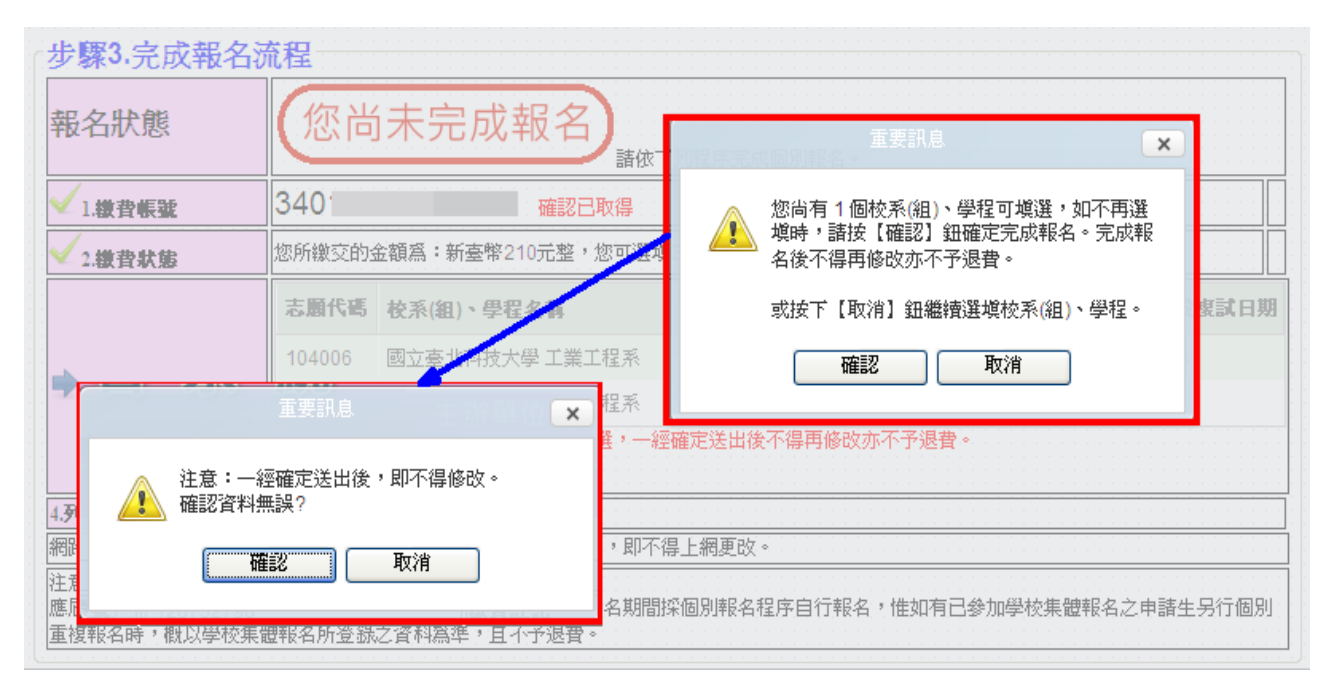

11.點選確定後,系統會顯示 您已經完成報名,表示已完成所有報 名流程。完成報名程序後,申請生可以將報名資料列印備查,點選 下載申請生報名確認單(PDF 格式),即可下載申請生報名確認 單,列印或儲存該檔案並自行留存。

| 步驟3.完成報名法                              | <b>流程</b>          |                                            |                       |  |  |  |
|----------------------------------------|--------------------|--------------------------------------------|-----------------------|--|--|--|
| 報名狀態                                   | 您已經完成報名            |                                            |                       |  |  |  |
| ✓1.徵費帳號                                | 3400               | 確認已取得                                      |                       |  |  |  |
| ✓2.櫢費狀態                                | 您所繳交的会             | 您所繳交的金額為:新臺幣200元整,您可選填2個校系(組)、學程。          |                       |  |  |  |
| ✓3.選塡校系(組)學程                           | 志願代碼               | 校系(組)、學程名稱                                 | 第二階段複試日期              |  |  |  |
|                                        | 104006             | 國立臺北科技大學 工業工程系                             | 102.4.14              |  |  |  |
|                                        | 101001             | 國立臺灣科技大學 機械工程系                             |                       |  |  |  |
|                                        | 您已完成報名             | 3程序。                                       |                       |  |  |  |
| ➡4.列印                                  | 下載                 | 申請生報名確認單(PDF格式)                            |                       |  |  |  |
| 網路報名系統僅允許每位甲諸生上網報名一次,一經網路報名成功,即小得上網更改。 |                    |                                            |                       |  |  |  |
| 注意事項:<br>應屆畢業生應參加學校集<br>重複報名時,概以學校集    | 體報名,若因;<br>體報名所登録; | 故不及辦理者,可於個別報名期間採個別報名程序自行報名<br>之資料為準,且不予退費。 | ,惟如有已參加學校集體報名之申請生另行個別 |  |  |  |

製表日期:2012-12-11 下午 02:51:50

## c961bd10cb25dbaf 9eb301e8c92d5457

#### 102學年度科技校院日間部四年制申請入學聯合招生

#### 申請生報名確認單

| 個人資料                                                                |        |                      |           |              |  |
|---------------------------------------------------------------------|--------|----------------------|-----------|--------------|--|
| 學科能力測驗<br>准考證號碼                                                     | 10     | 身分證統一編號<br>(居留證統一證號) | N2252**** |              |  |
| 姓名                                                                  | 蕭      |                      |           |              |  |
| 繳費註記                                                                | 一般申請生  |                      |           |              |  |
|                                                                     | 聯絡     | 資料                   |           |              |  |
| 住家電話                                                                | 04     | 手機號碼                 | 09        |              |  |
| 地址                                                                  | 511彰化縣 |                      |           |              |  |
| Email                                                               | a2     |                      |           |              |  |
| 申請校系(組)、學程                                                          |        |                      |           |              |  |
| 校系(組) 校系(組)、學程名稱<br>學程代碼                                            |        |                      |           | 第二階段<br>複試日期 |  |
| 104006         國立臺北科技大學工業工程系           101001         國立臺灣科技大學機械工程系 |        |                      |           | 102. 4. 14   |  |
| 本確認單請考生自行儲存或列印,以備查詢使用。                                              |        |                      |           |              |  |

12.若您的身分為低收入戶,繳費資訊的繳費帳號會顯示:「您為低收入 戶申請生,免繳報名費即可上網報名」。

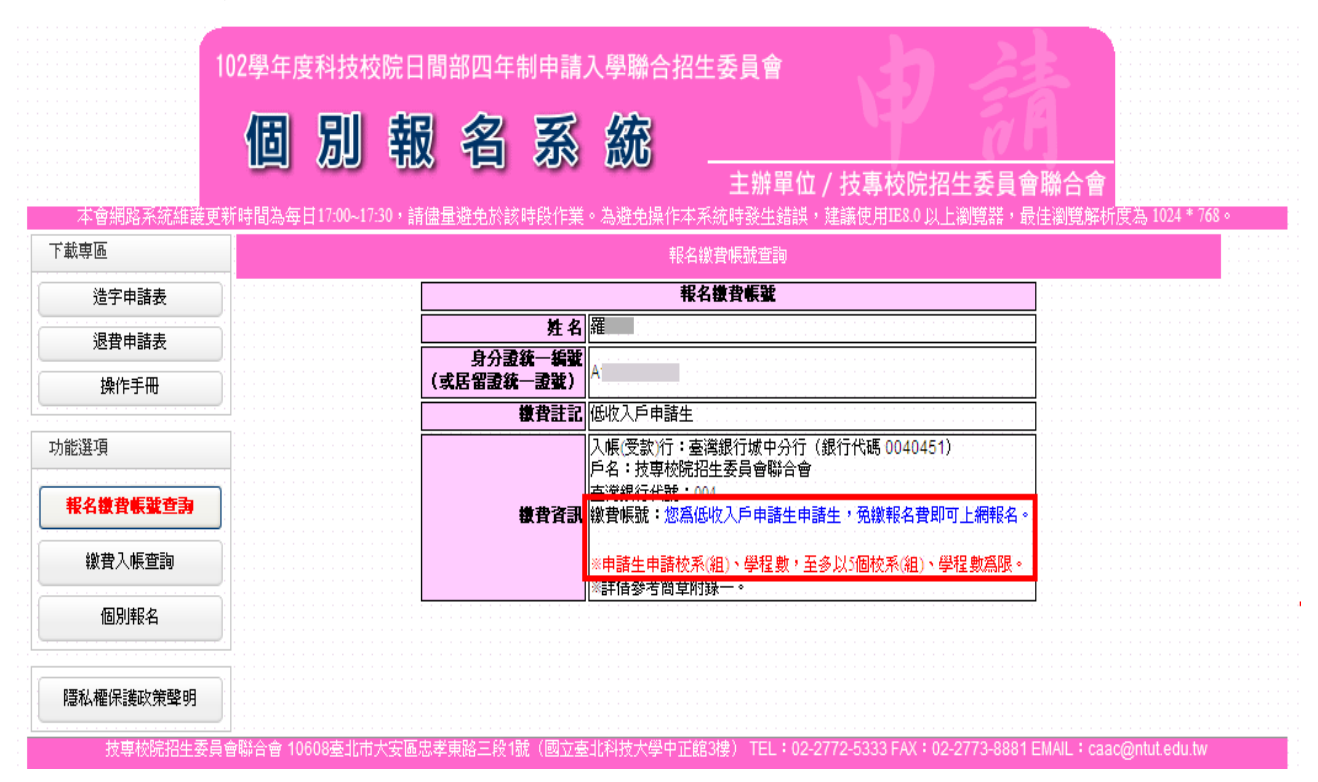

★申請生完成所有報名流程後,不可再次報名,但於報名系統開放時間內,可 以進入系統,進行資料查詢或列印。